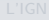

Mission Moyens technologiques

Géoportail

# Géoportail

Christophe Viroulaud

Seconde - SNT

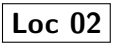

L'Institut Géographique National (IGN) est un établissement public à caractère administratif ayant pour mission d'assurer la production, l'entretien et la diffusion de l'information géographique de référence en France.

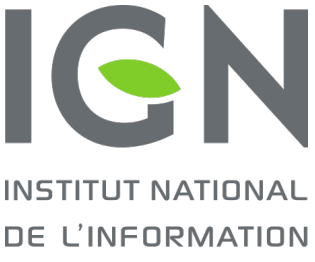

DE L'INFORMATION GÉOGRAPHIQUE ET FORESTIÈRE

#### Géoportail

L'IGN

Wission Moyens technologiques

#### L'IGN

Mission Moyens technologiques

Géoportail

L'IGN fournit un site web : *Géoportail* qui propose de nombreuses informations, fonds de cartes dessinés par des cartographes.

Quelles sont les fonctionnalités du Géoportail?

# Sommaire

### Géoportail

L'IGN

Mission Moyens technologiques

Géoportail

### 1. **L'IGN**

### 1.1 Mission

1.2 Moyens technologiques

Mission

# Observer - Mesurer - Décrire le territoire

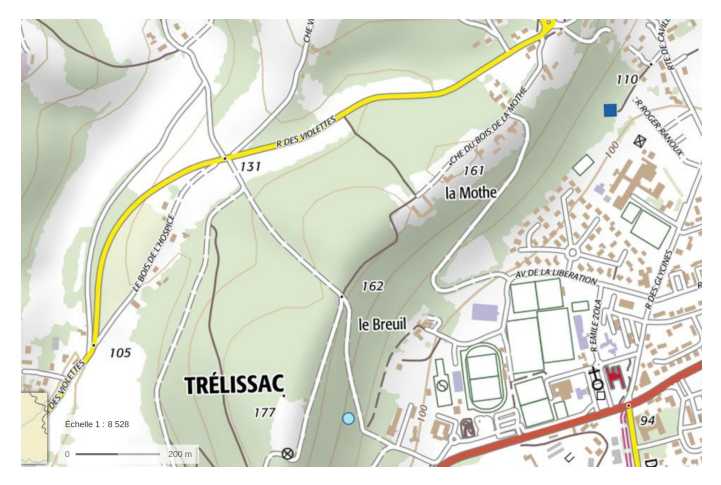

### FIGURE 1 – Carte topographique

### Géoportail

#### L'IGN

Mission Moyens technologiques

#### L'IGN

Mission Moyens technologiques

- Garantir la disponibilité des données géolocalisées et notamment des données souveraines pour l'État.
- Favoriser l'appropriation et l'usage de la donnée géographique.
- Maintenir un niveau de compétences élevé dans le domaine de l'information géographique.

# $\grave{A}$ quoi servent les geodata?

### Géoportail

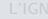

Mission Moyens technologiques

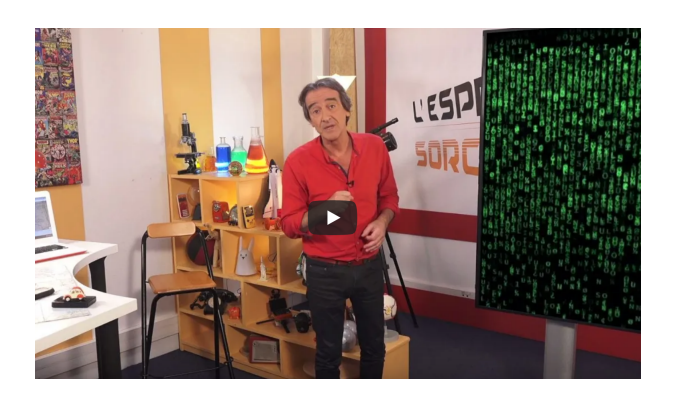

### Activité 1 :

- 1. Quelle est l'origine du mot géodata?
- 2. Quelles informations peut contenir une géodata?
- 3. Qu'est-ce qu'un géomaticien?
- 4. Citer au moins trois applications des géodatas.
- 5. Se rendre sur https://tinyurl.com/igncotes.
- 6. Passer la souris sur les différentes photos. Quelle information obtient-on ?
- 7. Que peut-on dire de l'évolution des côtes françaises ?

#### L'IGN

Mission Moyens technologiques

# Sommaire

### Géoportail

L'IGN

Mission

Moyens technologiques

Géoportail

### 1. **L'IGN**

### 1.1 Mission

1.2 Moyens technologiques

# Moyens technologiques

▶ ...

### Géoportail

Mission

Moyens technologiques

- Géoplateforme : mutualisation des données entre l'IGN et ses partenaires,
- Lidar HD : relevé laser de grande précision

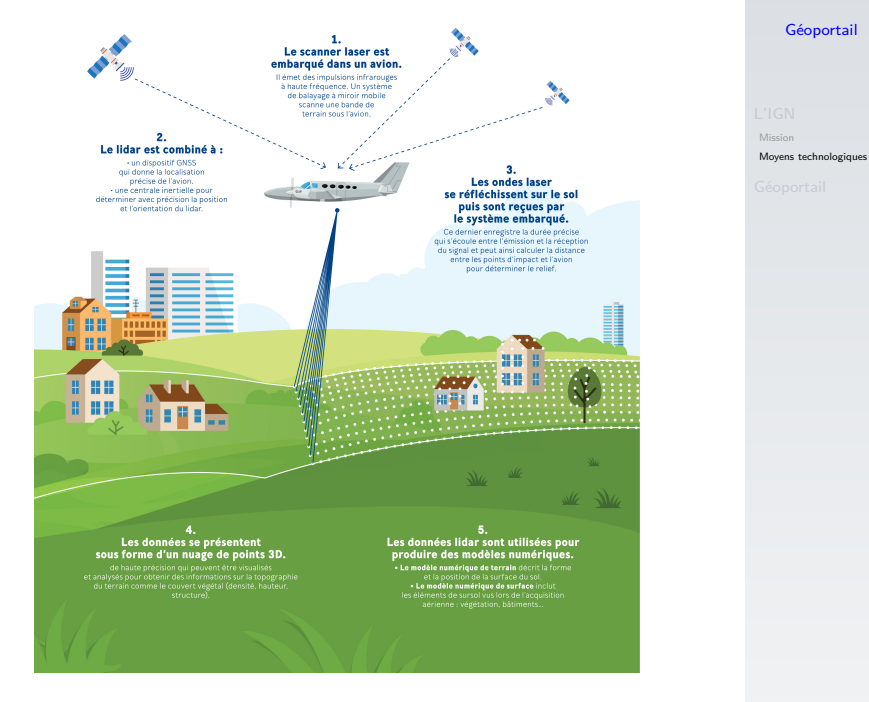

# Sommaire

### Géoportail

L'IGN

Mission Moyens technologiques

Géoportail

### 1. L'IGN

# C'est le site web qui permet d'accéder aux données fournies par l'IGN.

### Géoportail

#### L'IGN

Mission Moyens technologiques

Géoportail

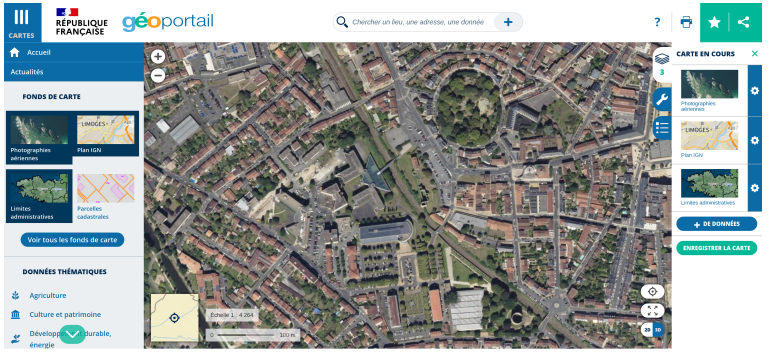

< Données cartographiques : © IGN > +

FIGURE 2 – Page Géoportail

### Activité 2 :

1. Se rendre sur le site

https://www.geoportail.gouv.fr

2. Cliquer sur l'icône Cartes (figure 3)

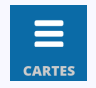

FIGURE 3 – Cartes

- 3. Choisir le fond Plan IGN.
- 4. Quelles informations sont disponibles?
- 5. Ajouter le fond *Parcelles cadastrales*.
- 6. Dispose-t-on des mêmes informations?

### Géoportail

#### L'IGN

Mission Moyens technologiques

# Avant de regarder la correction

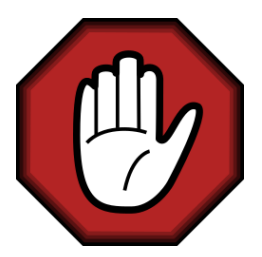

- Prendre le temps de réfléchir,
- Analyser les messages d'erreur,
- Demander au professeur.

### Géoportail

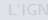

Mission Moyens technologiques

# Correction

Le fond Plan IGN fournit de nombreuses informations :

- noms des villes, des lieu-dits...
- tracés des routes nationales, départementales, autoroutes.
- indications sur le relief (zones ombrées).
- selon le niveau de zoom, on peut également voir les bâtiments.

Le fond *Parcelles cadastrales* donnent le découpage des propriétés (ou parcelles).

### Géoportail

L'IGN

Mission Moyens technologiques

### Activité 3 :

- 1. Dans le menu *Données thématiques* trouver le fond permettant de faire apparaître les collèges et lycées.
- 2. Noter le numéro cadastral de la parcelle du lycée Jay de Beaufort.
- À l'aide du menu de droite (figure 4) trouver les coordonnées GPS (en degrés sexagésimaux) du bâtiment de l'internat du lycée.

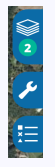

### FIGURE 4 - Outils

4. Mesurer la surface de la parcelle du lycée.

### Géoportail

#### L'IGN

Mission Moyens technologiques

# Avant de regarder la correction

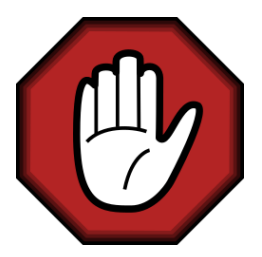

- Prendre le temps de réfléchir,
- Analyser les messages d'erreur,
- Demander au professeur.

### Géoportail

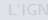

Mission Moyens technologiques

# Correction

Le lycée est sur la parcelle 0338, sur une surface de 16800m<sup>2</sup>. Les coordonnées GPS de l'internat sont :

- Latitude : 45,181330°N
- Longitude : 0,710249°E

Les indications Nord et Est précise la position du lieu par rapport à l'équateur et au méridien de Greenwich (voir cours précédent). Il est à noter que les coordonnées GPS sont très précises : un décalage infime de la souris sur l'écran donne des valeurs légèrement différentes.

### Géoportail

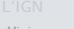

viission Moyens technologiques

Le professeur a effectué une sortie VTT. Avec sa nouvelle montre il a enregistré sa trace GPS. Il souhaiterait visualiser ses données sur une carte IGN.

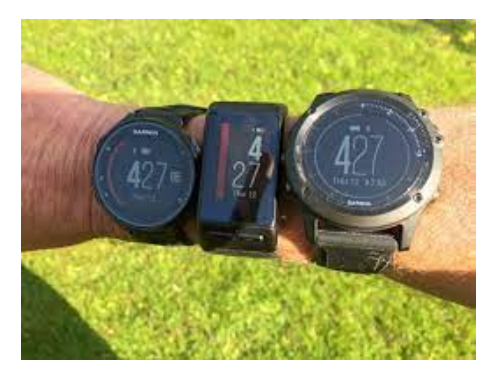

#### Géoportail

#### L'IGN

Mission Moyens technologiques

### Activité 4 :

1. Télécharger et décompresser le fichier *Géoportail* - *annexe* sur le site

### https://cviroulaud.github.io

- 2. À l'aide du menu de droite de Géoportail, importer le fichier *trace\_vtt.kml* sur la carte.
- 3. Si nécessaire, réorganiser les couches (figure 5) pour voir apparaître la trace.

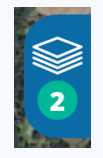

### FIGURE 5 - Couches

### Géoportail

#### L'IGN

Mission Moyens technologiques

### Activité 3 :

- 4. Ajouter le fond de carte Carte topographique IGN.
- Les traits orange représentent les courbes de niveaux : tous les points sur un même trait sont à la même altitude. Que se passe-t-il quand les traits sont très rapprochés ?
- 6. Le professeur a-t-il effectué un parcours très accidenté ?
- 7. Choisir le fond de carte qui permet de visualiser les limites administratives entre les communes.
- 8. Sur quelles communes le professeur a-t-il effectué son parcours ?

### Géoportail

#### L'IGN

Mission Moyens technologiques

# Avant de regarder la correction

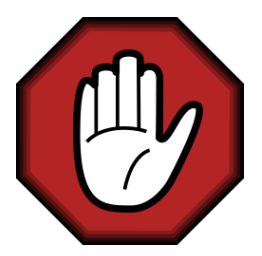

- Prendre le temps de réfléchir,
- Analyser les messages d'erreur,
- Demander au professeur.

### Géoportail

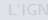

Mission Moyens technologiques

# Correction

### Géoportail

#### L'IGN

Mission Moyens technologiques

Géoportail

Plus les courbes de niveau sont rapprochées, plus le terrain est pentu. C'est une indication qu'il est important de repérer lors d'une randonnée. Le professeur a roulé sur les communes de Périgueux et Trélissac. Il a longé la commune de Champcevinel.